# Steps follow to fill form

## 1.Click

- 'New Registration', if you want to register for the first time.
- 'Existing Users', If you have already registered and want to fill, view or print your admission form or see any other updates regarding your admission.

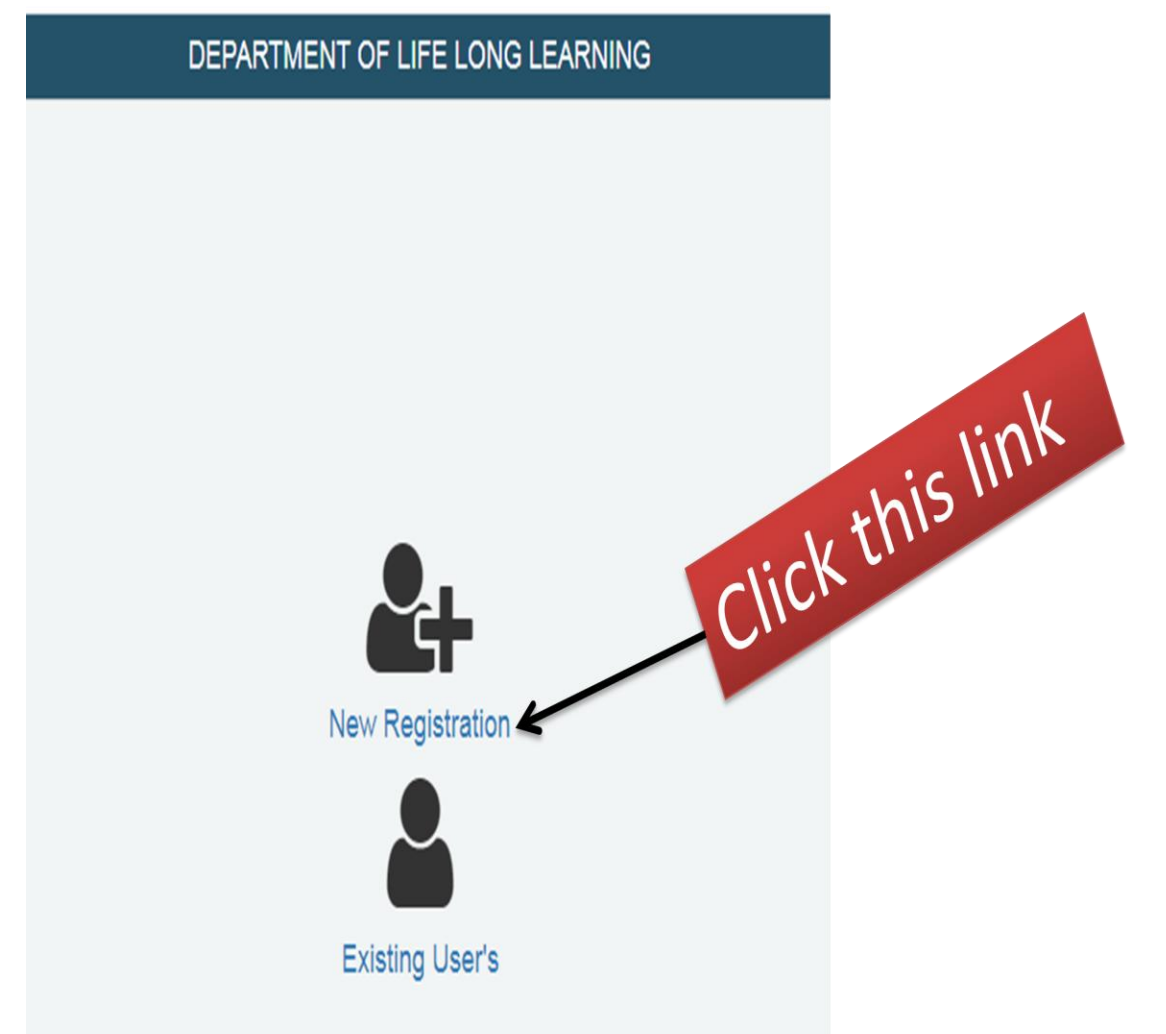

2. When you click on 'New Registration', then you will see New Registration form. Firstly you fill the basic details on the form provided as follows and after filling details, you click Register Me

#### DEPARTMENT OF LIFE LONG LEARNING

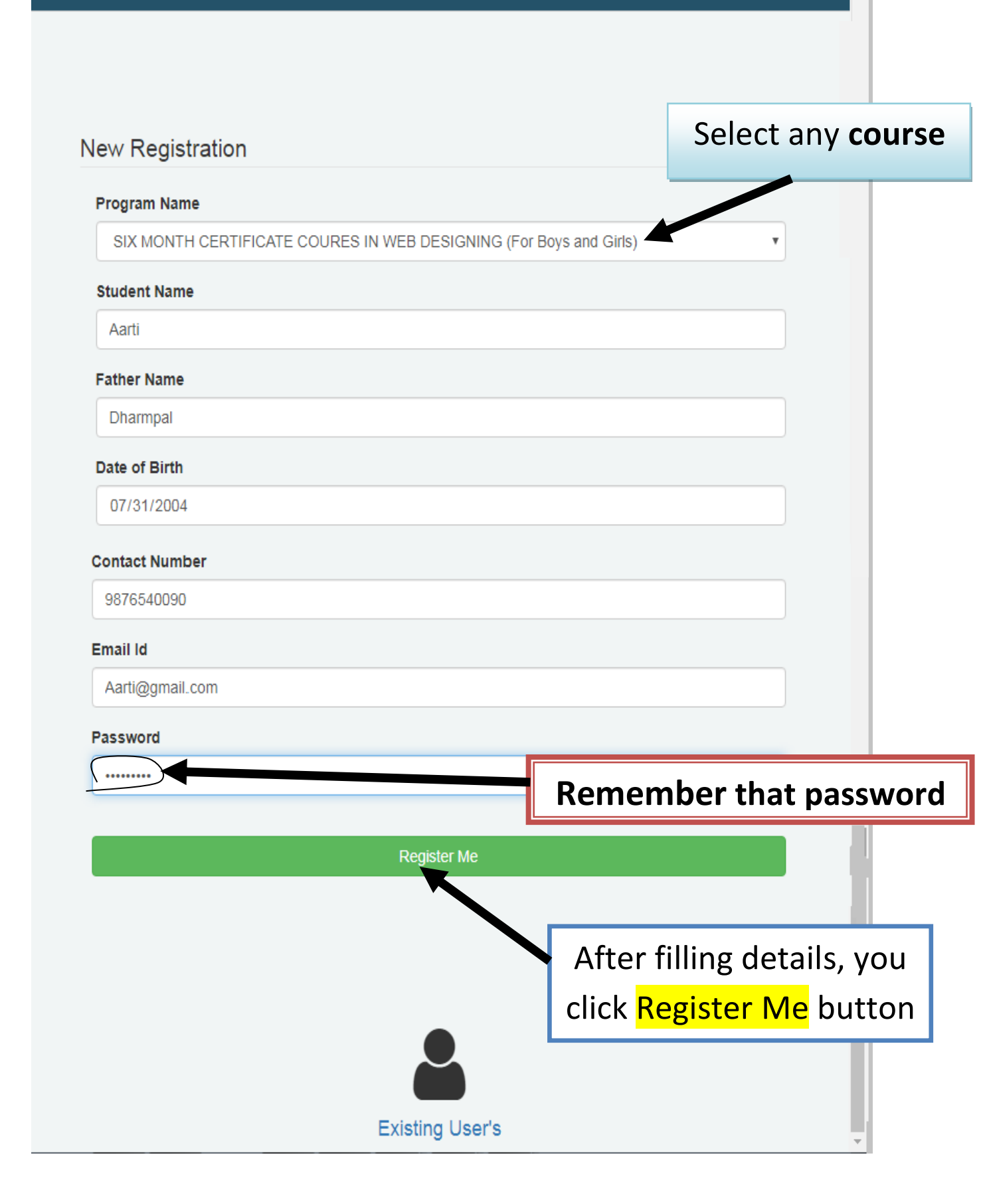

3. When you click **Register Me** then browser generates an application ID.

Note:-> You note/remember this ID because without this ID you can't login

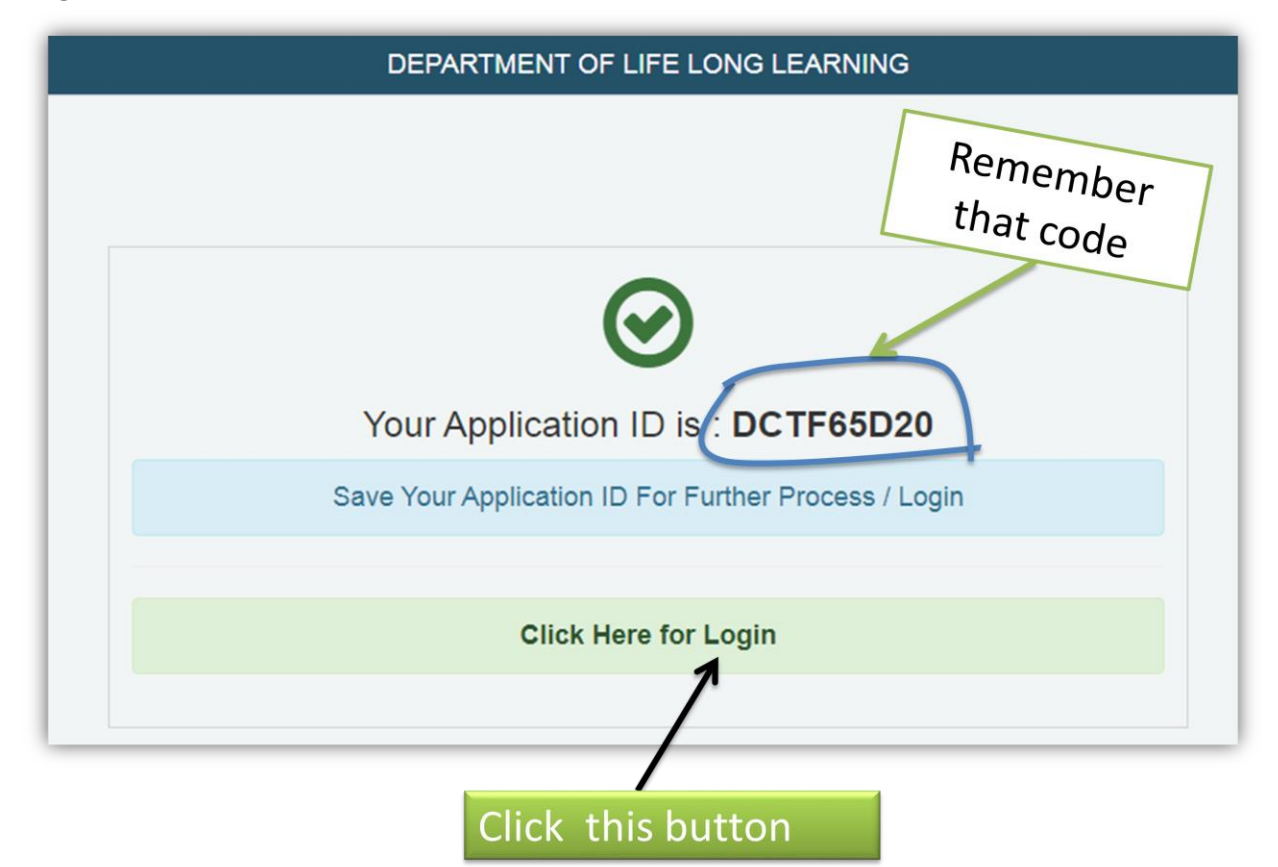

- 4. Click Here for Login.
- 5. Fill Application ID and password (that is generated at registration time). And after filling, click Log in

|                  | ?               |              |
|------------------|-----------------|--------------|
|                  | Password Help ? |              |
| Log In           |                 |              |
| Application Code |                 | Click Log In |
| DCTF65D20        |                 |              |
| Password         |                 |              |
|                  |                 |              |
|                  | Log In          |              |

#### 6. You click/use following step one by one

Step 1-> Select payment mode then click pay

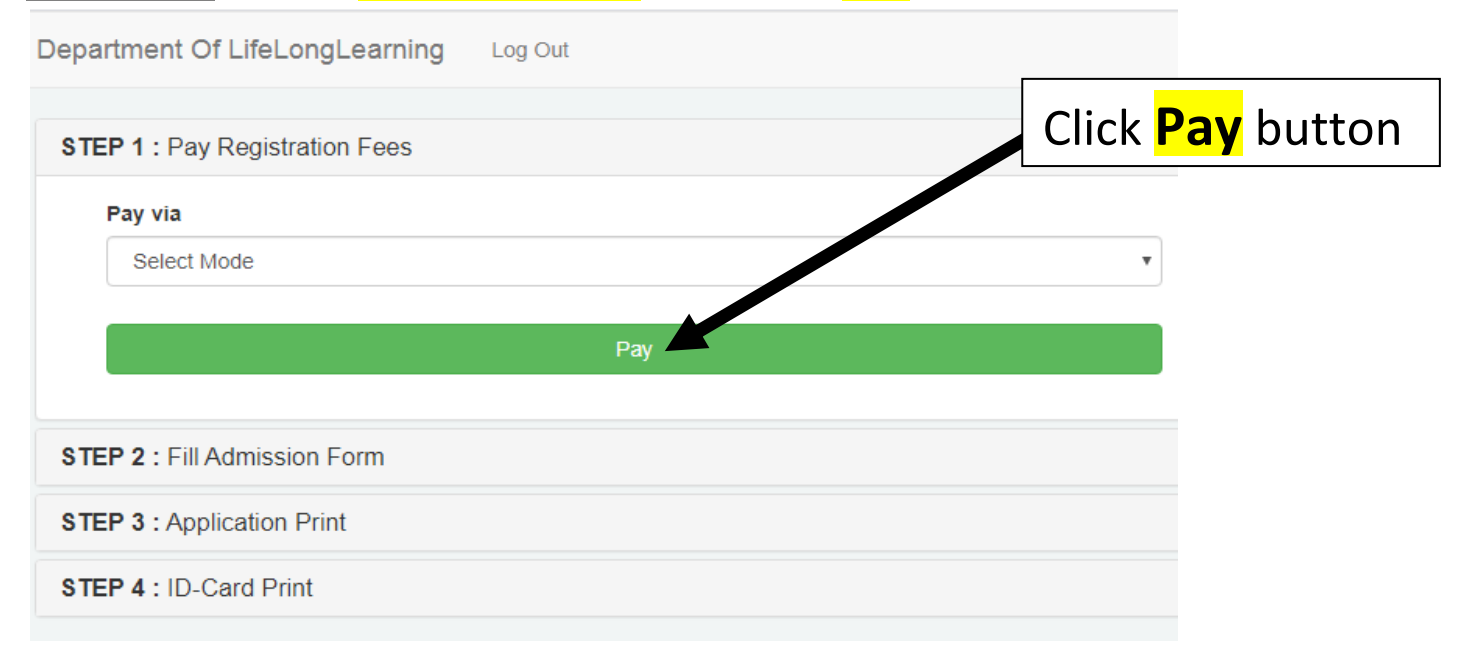

Step 2->Click Fill Admission Form then choose mode and click Click here

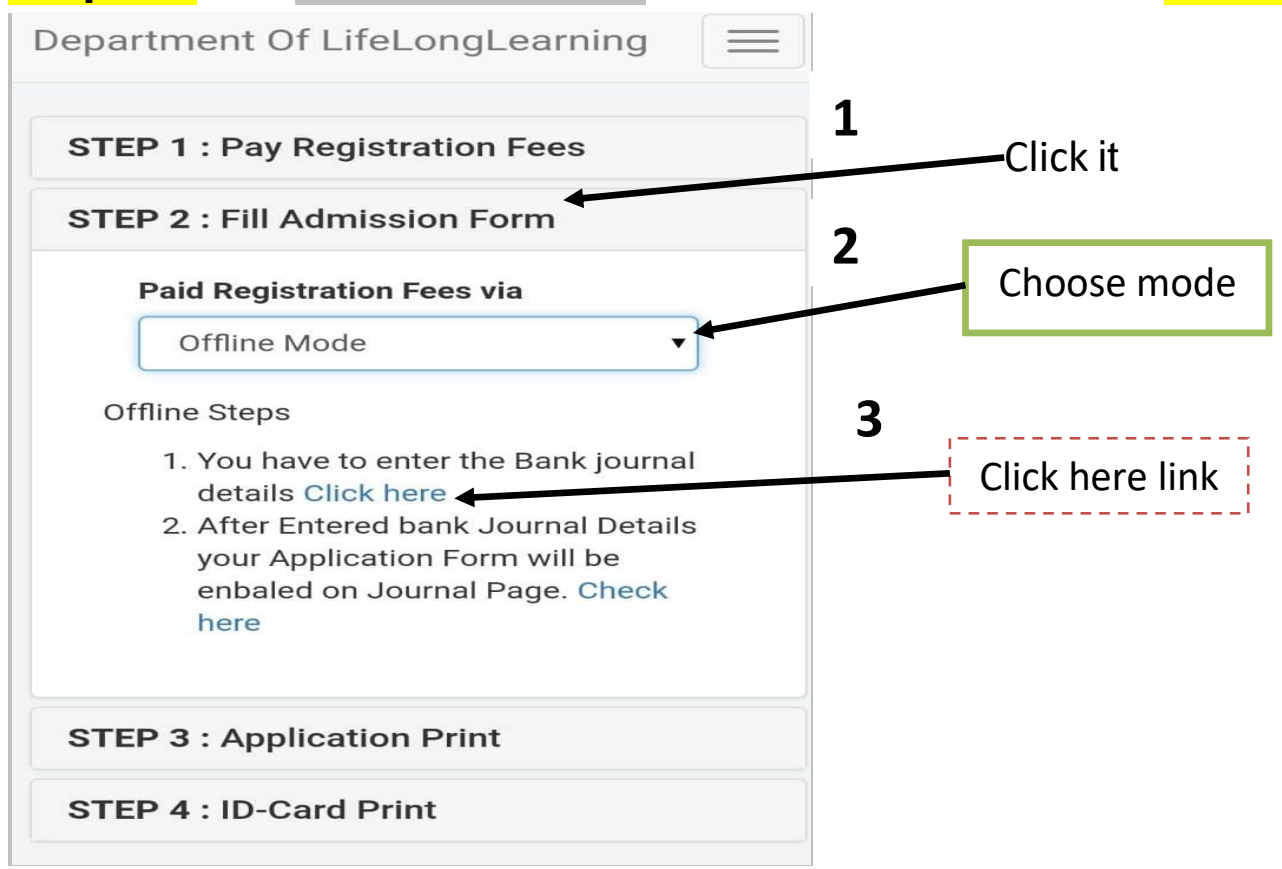

When click Click here then you will see following window

➤ Fill details.

| Click <mark>Sı</mark>                                        | ubmit bu                                                           | tton                                                 |                        |        |                                           |              |
|--------------------------------------------------------------|--------------------------------------------------------------------|------------------------------------------------------|------------------------|--------|-------------------------------------------|--------------|
| Click Ac                                                     | dmission                                                           | form                                                 |                        |        |                                           |              |
| Departme                                                     | nt Of LifeL                                                        | ongLea                                               | rning                  |        |                                           |              |
| Fees Type                                                    |                                                                    |                                                      |                        |        |                                           |              |
| Registra                                                     | tion Fees                                                          |                                                      |                        | •      |                                           |              |
| Deposited D                                                  | ate                                                                |                                                      |                        |        |                                           |              |
| 08/05/20                                                     | 20                                                                 |                                                      |                        | •      |                                           |              |
| Bank Journa                                                  | al ID/Code                                                         |                                                      |                        |        |                                           |              |
| Bank Branch                                                  | n Code<br>nt                                                       |                                                      |                        |        | lick Subr                                 | nit button   |
|                                                              | Subr                                                               | mit                                                  |                        |        |                                           | ission       |
| Fees Type                                                    | Deposited<br>Date                                                  | Bank<br>Journal<br>ID/Code                           | Branch<br>Code         | Amount | Action                                    | Click Admiss |
| Registration<br>Fees                                         | 5/8/2020                                                           |                                                      | 8                      | 300    | Admission<br>Form<br>Application<br>Print | form         |
| Success : Jo<br>Successfully<br>Will be Activ<br>Id/Code Ver | ournal ID/Cod<br>y, Your Admis<br>rate Shortly, A<br>fied By Admin | de Submiss<br>sion Form<br>After the Jo<br>nstrator. | sion<br>Link<br>purnal | ~      |                                           |              |

## After filling details, you click next button

| Candidate Name             |         |                          |
|----------------------------|---------|--------------------------|
| Aarti                      |         |                          |
| Gender                     |         |                          |
| Female                     | •       |                          |
| Date of Birth              |         |                          |
| 31/07/2004                 | -       |                          |
| Category                   |         |                          |
| General                    | - ]     |                          |
| Occupation                 |         |                          |
| Student                    |         |                          |
| Blood Group                |         |                          |
| A+                         | · · · ] |                          |
| Father Name                |         |                          |
| Dharmpal                   |         |                          |
| Mother Name                |         |                          |
| Neelam                     |         |                          |
| Father Contact             |         |                          |
| 9876560007                 | ]       |                          |
| Mother Contact             |         |                          |
| 7686540008                 |         |                          |
| Nationality                |         |                          |
| Indian                     | ]       |                          |
| Domicile                   |         |                          |
| Punjab                     |         |                          |
| Emergency Contact          |         |                          |
| 9870067005                 | ]       |                          |
| Email Id                   |         |                          |
| Aarti@gmail.com            |         |                          |
| Adhaar No.                 |         |                          |
| 452369852417               | ]       |                          |
| Institution last attended  |         |                          |
| School                     |         |                          |
| Permanent Address          |         | Click <b>next</b> button |
| Hno 23 amritsar            |         |                          |
| Correspondance Address     |         | · L                      |
| Hno 23 amritsar            |         |                          |
| Registration Number (GNDU) |         |                          |
|                            |         |                          |

## Fill qualification details and click Submit button

## Click Next step button

| Matric       •         Matric       •         Uni / Board       •         PSEB       •         Subjects       •         Subjects       •         Year       •         2017       •         Roll No.       •         34567       •         Marks Total       •         050       •         Result       •         Pass       •         Subjects       •         Submit       •         Submit       •         Pass       •         Narks       Narks         Narks       Narks         Narks       Percentage         Action         Matric       PSE         Pass       •         Nutric       PSE         Finding       2017       34567         Soo       •       Pass       •         Matric       PSE       Finding       2017       34567       Soo       Pass       ?       Pase         Matric       PSE       Finding       2017       34567       Soo       Pass       ?       Pase <t< th=""><th>option a</th><th>and subn</th><th>nit.</th><th></th><th></th><th></th><th></th><th></th><th></th><th></th><th></th></t<>                                                                                                    | option a       | and subn       | nit.                                                  |          |             |                   |                |        |            |        |                           |
|----------------------------------------------------------------------------------------------------|----------------|----------------|-------------------------------------------------------|----------|-------------|-------------------|----------------|--------|------------|--------|---------------------------|
| Matric •   Uri / Board   PSEB   Subjects   English Hindi Punjabi math science est   Ver   2017   Roll No.   34567   500   Marke Obtained   500   Based   Board   Subjects   Ver   2017   Result   Pess   Subjects   Ver   Subjects   Ver   Subjects   Ver   Narke   Otalined   Subjects   Ver   Subjects   Ver   Narke   Subjects   Ver   Narke   Subjects   Ver   Narke   Subjects   Ver   Narke   Subjects   Ver   Narke   Subjects   Ver   Narke   Subjects   Ver   Narke   Subjects   Ver   Narke   Subjects   Ver   Narke   Subjects   Ver   Narke   Subjects   Ver   Subjects   Ver   Subjects   Ver   Narke   Subjects   Ver   Narke   Subjects   Narke   Subjects   Ver   Subjects   Ver   S                                                                                                    | Exam P         | assed          |                                                       |          |             |                   |                |        |            |        |                           |
| bit / Board   Peter   Subjects   English thind Punjabi   2017   Atiso7   34507   Marks   Stained   650   Resuit   Peas   Subjects   Ver   Subjects   Ver   Subjects   Ver   Subjects   Ver   Subjects   Ver   Subjects   Ver   Subjects   Ver   Narks   Narks   Resuit   Peas   Subjects   Ver   Narks   Narks   Resuit   Peas   Subjects   Ver   Narks   Narks   Resuit   Peas   Subjects   Ver   Narks   Subjects   Ver   Narks   Subjects   Ver   Narks   Subjects   Ver   Narks   Subjects   Subjects   Ver   Narks   Subjects   Subjects   Subjects   Subjects   Subjects   Subjects   Subjects   Subjects   Subjects   Subjects   Subjects   Subjects   Subjects   Subjects   Subjects   Subjects   Subjects  <                                                                                                    | Matr           | ic             |                                                       |          |             | •                 |                |        |            |        |                           |
| PSEB   Subjects   English Hindi Punjabi math science sst   Ver   2017   2017   Roll No.   34567   500   Marks Total   500   Result   Pass   Cubritic   Subjects   Kanne Vini / Subjects Vear No.   Submit   Passed Vini / Subjects Vear No.   Submit   Passed Vini / Subjects Vear No.   Submit   Passed Vini / Passed Subjects Vear No.   Submit   Passed Vini / Passed Subjects Vear No.   Submit   Pass 76.92 Delete Click Next step Click Next step                                                                                                    | Uni / Bo       | ard            |                                                       |          |             |                   |                |        |            |        |                           |
| Subjects   English Hindi Punjabi math science sst   Yer   2017   Roll No.   34567   34567   500   Marks Total   650   Result   Pass   Subjects verifying the verifying the verifyi | PSEE           | 3              |                                                       |          |             | •                 |                |        |            |        |                           |
| English Hindi Punjabi math science sst<br>Year<br>2017<br>Roll No.<br>34567<br>Marks Obtained<br>50<br>Marks Total<br>650<br>Result<br>Pass Colomit<br>Submit<br>Exam Vini/ Subject Year No. Norkis Marks Result Percentage Action<br>Matric PSEB English 2017 34567 500 650 Pass 76.92 Delete<br>Marks Percentage Action<br>Matric PSEB English 2017 34567 500 650 Pass 76.92 Delete                                                                                                    | Subject        | s              |                                                       |          |             |                   |                |        |            |        |                           |
| Vear   2017   Roll No.   34567   Marks Obtained   650   650   Result   Pass   Vini/A   Subjects   Year   No.   Narks   Marks   Marks   Passed   Vini/A   Subjects   Year   No.   Year   No.   Year   No.   Year   No.   Year   No.   Year   No.   Year   No.   Year   No.   Year   No.   Year   No.   Year   No.   Year   Year   No.   Year   No.   Year   Year   Year   No.   Year   Year   No.   Year   Year   Year   Year   Year   Year   Year   Year   Year   Year   Year   Year   Year   Year   Year   Year   Year   Year   Year   Year   Year   Year   Year   Year   Year   Year   Year   Year <tr< td=""><td>Englis</td><td>sh Hindi I</td><td>Punjabi mat</td><td>th scien</td><td>ce sst</td><td></td><td></td><td></td><td></td><td></td><td></td></tr<>                                                                                                    | Englis         | sh Hindi I     | Punjabi mat                                           | th scien | ce sst      |                   |                |        |            |        |                           |
| 2017<br>Roll No.<br>34567<br>Marke Obtained<br>500<br>Marke Total<br>650<br>Result<br>Pass Vini / Board Subjects Year No. Yoh Marks Marks<br>Result<br>Marki PSEB English 2017 34567 500 650 Pass 76.92 Delete<br>Marki PSEB English 2017 34567 500 650 Pass 76.92 Delete<br>Kotion<br>Marki PSEB English 2017 34567 500 650 Pass 76.92 Delete                                                                                                    | Year           |                |                                                       |          |             |                   |                |        |            |        |                           |
| Roll No.   34567   Marks Unit   650   Result   Pass   Submit                                                                                                    | 2017           |                |                                                       |          |             |                   |                |        |            |        |                           |
| 34567   Marks Obtained   500   Marks Total   650   Result   Pass   Submit   Submit   Fassed Board Subjects Year No. Obtained Marks Obtained Total Result Percentage Action Marks Science st   Natric PSEB English 2017   Submit   Natric PSEB English 2017   Submit   Natric PSEB English 2017   Submit   Natric PSEB English 2017   Submit   Natric PSEB English 2017   Submit   Natric PSEB English 2017   Submit   Natric PSEB English 2017   Submit Submit Su                                                                                                    | Roll No        |                |                                                       |          |             |                   |                |        |            |        |                           |
| Marks Obtained     50     Marks Total     650     Result     Pass     Submit     Submit     Fxam Nni /   Board Subjects   Year Roli   Marks Result   Pass     Vini //   Board Subjects   Year Roli   Marks Result   Percentage   Action   Marks Science   science State     Next Step                                                                                                    | 3456           | 7              |                                                       |          |             |                   |                |        |            |        |                           |
| 500   Marks Total   650   Result   Pass     Submit     Submit     Marks   Marks   No.   Obtained   Total   Result   Passed   Board   Subjects   Year   No.   Obtained   Total   Result   Pass   Additional   Submit   No.   Obtained   Total   Result   Pass   Total   Result   Percentage   Action   Marks   Science   science   sc                                                                                                    | Marks (        | Obtained       |                                                       |          |             |                   |                |        |            |        |                           |
| Marks Total   050   Result   Pass     Submit     Submit     Narks Total     Narks Total     Pass     Subjects     Year   No.   Obtained   Total   Result   Percentage   Action     Marks   PSEB   English   2017   34567   500   650   Pass   76.92   Delete     Clicck Nexkt step                                                                                                    | 500            |                |                                                       |          |             |                   |                |        |            |        |                           |
| 650         Result         Pass       Image: Subject Step         Subject Step         Matric       PSEB         Pisse       2017         34567       500         650       Pass         76.92       Delete         Click Next step         Next Step                                                                                                    | Marks 7        | Fotal          |                                                       |          |             |                   |                |        |            |        | IF wrong details are      |
| entered then click delete   Pass Submit                                                                                                    | 650            |                |                                                       |          |             |                   |                |        |            |        |                           |
| Pass       Image: Submit       Submit       Submit       Marks       Marks       Marks       Percentage       Action         Matric       PSEB       English science sst       2017       34567       500       650       Pass       76.92       Delete         Next Step       Next Step       Next Step       Next Step       Next Step       Next Step                                                                                                    | Result         |                |                                                       |          |             |                   |                |        |            |        | entered then click delete |
| Submit       Subjects       Vear       Roll       Marks       Marks       Percentage       Action         Matric       PSEB       English<br>Hindi<br>Punjabi<br>science<br>sst       2017       34567       500       650       Pass       76.92       Delete         Next Step       Next Step       Next Step       Next Step       Next Step       Next Step                                                                                                    | Pass           |                |                                                       |          |             | •                 |                |        |            |        | button                    |
| Exame<br>Passed       Uni /<br>Board       Subjects       Vear       Roll       Marks<br>Obtained       Marks<br>obtained       Result       Percentage       Action         Matric       PSEB       English<br>Hindi<br>Punjabi<br>math<br>science<br>sst       2017       34567       500       650       Pass       76.92       Delete         Metric       Next Step       Next Step       Next Step       Next Step       Next Step                                                                                                    | -              |                |                                                       |          |             | _                 |                |        |            |        |                           |
| Exame<br>Passed       Vini /<br>Board       Subjects       Vear       Roll       Marks<br>Obtained       Marks<br>Fotal       Percentage       Action         Matric       PSEB       English<br>Hindi<br>Punjabi<br>math<br>science<br>st       2017       34567       500       650       Pass       76.92       Delete         Vext Step                                                                                                    |                |                | Subr                                                  | mit      |             |                   |                |        |            |        |                           |
| Fammedia     Vini / Subjects     Veen     Roll     Marks     Marks     Result     Percentage     Action       Matrice     PSEB     English Hindi Science strenge     2017     34567     500     650     Pass     76.92     Delete       Vertice     Vertice     Vertice     Vertice     Vertice     Vertice     Click Next step                                                                                                    |                |                |                                                       |          |             |                   |                |        |            |        |                           |
| Matric PSEB English 2017 34567 500 650 Pass 76.92 Delete<br>Hindi<br>Punjabi<br>math<br>science<br>sst<br>Next Step                                                                                                    | Exam<br>Passed | Uni /<br>Board | Subjects                                              | Year     | Roll<br>No. | Marks<br>Obtained | Marks<br>Total | Result | Percentage | Action |                           |
| Next Step                                                                                                    | Matric         | PSEB           | English<br>Hindi<br>Punjabi<br>math<br>science<br>sst | 2017     | 34567       | 500               | 650            | Pass   | 76.92      | Deletē | Click Next step           |
|                                                                                                    |                |                | Next                                                  | Step     | -           |                   |                |        |            | L      |                           |

### You upload your Picture and Signature

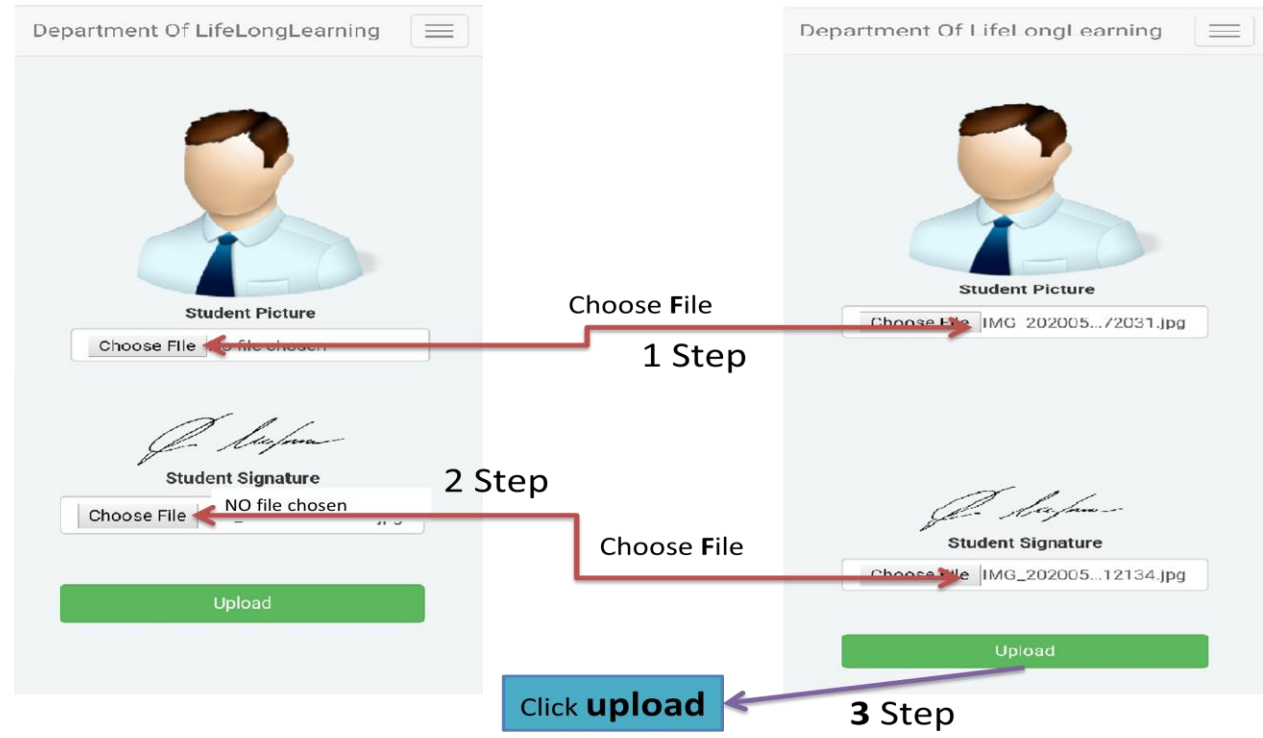

**Step 3:->**Click Application Print and then click here to print/download Application form

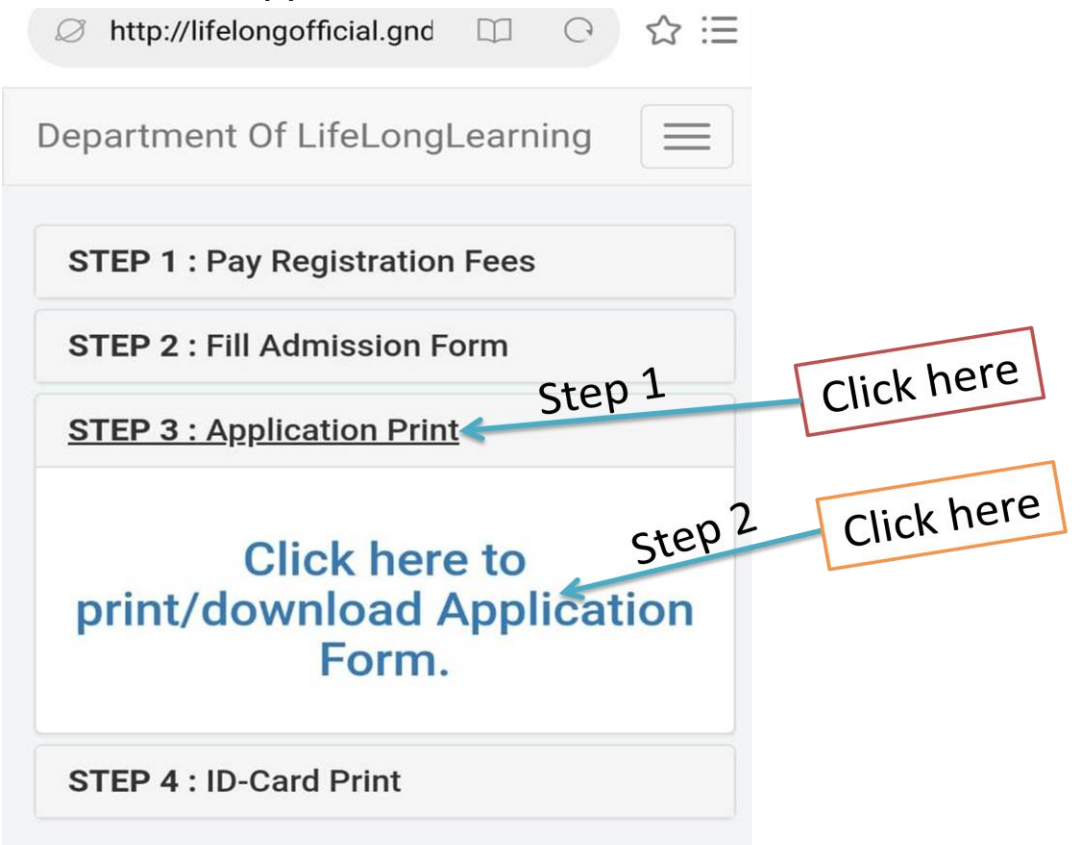

#### Firstly Select Language and then click Submit button

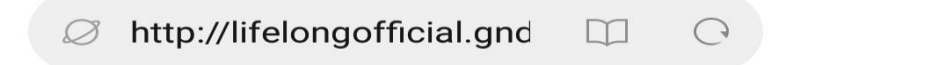

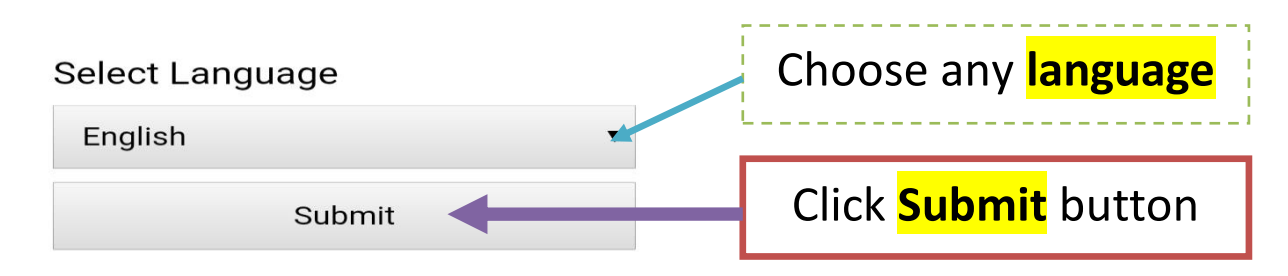

#### Click Lock the form.

Note:-> if you don't click lock the form button then the form will not be submitted

|            | C A The Source Call Car                                                                                                    | nont                                                     |                                                                 |                                      |                                                          |                                                  |                                     |                                        |                 |  |  |
|------------|----------------------------------------------------------------------------------------------------|----------------------------------------------------------|-----------------------------------------------------------------|--------------------------------------|----------------------------------------------------------|--------------------------------------------------|-------------------------------------|----------------------------------------|-----------------|--|--|
|            |                                                                                                    |                                                          | Department                                                      | of Life                              | long Learni                                              | ing                                              |                                     |                                        |                 |  |  |
|            | 3.44°                                                                                                    |                                                          | Admissi                                                         | on Parm 2                            | 1020-2023                                                | 1 march                                          |                                     |                                        |                 |  |  |
|            | Fee Deposit detail                                                                                                    |                                                          | Point Printed on : 08-05                                        | -2020 11                             | 23.30 AM                                                 | Tema                                             | no Aar                              | apgmail.com                            |                 |  |  |
|            | Payment Type : Offline                                                                                                    | Transactio                                               | n Ref. No. : Tra<br>Application No                              | wD85                                 | E820                                                     | Feel                                             | Deposited                           | (INR):                                 |                 |  |  |
|            | Name of Course/Diploma/C<br>Venue - Lifelong Learning De                                                                                     | Pash Course<br>epertment                                 | SIX MONTH CERTIFICATE                                           | COURSE                               | IN WEB DESIG                                             | NING (For Boy                                    | ys and Gir                          | (a)                                    |                 |  |  |
|            |                                                                                                    |                                                          | Personal Ir                                                     | nfor                                 | matio                                                    | n                                                |                                     |                                        |                 |  |  |
| CIICK LOCK | Name : Aar                                                                                                    | ti                                                       |                                                                 |                                      | Date of Birth :                                          | 31-07-2004                                       |                                     |                                        |                 |  |  |
|            | Domicile : F                                                                                                    | Domicile · Puniab                                        |                                                                 |                                      |                                                          |                                                  |                                     |                                        |                 |  |  |
| the form   | Gender : Fe                                                                                                    | male                                                     |                                                                 |                                      | Present Occup                                            | ation : Studer                                   | -                                   | -                                      |                 |  |  |
|            | Email : Aart                                                                                                    | i@qn                                                     | nail com                                                        | _                                    | Candidate Mol                                            | bile : 9876540                                   | 0990                                | 1                                      | 1               |  |  |
| <b></b>    | Blood Grou                                                                                                    |                                                          | Positive                                                        |                                      | Nationality : In                                         | dian                                             |                                     |                                        |                 |  |  |
|            | Andbar No                                                                                                    | · 452                                                    | 260952417                                                       | ,                                    | Resistantion                                             | inter California - Bui                           |                                     | -                                      |                 |  |  |
|            | Aadhar No.                                                                                                    | . 452                                                    | 309832417                                                       |                                      | Registar boot w                                          | and Grapes and                                   |                                     | -                                      |                 |  |  |
|            | Fathers Na                                                                                                    | me . i                                                   | Dharmpar                                                        |                                      | Father's Modes                                           | e No. : 98765                                    | 50007                               | -                                      |                 |  |  |
|            | Mothers Na                                                                                                    | ame :                                                    | Neelam                                                          |                                      | Mother's Mobi                                            | ile No. : 76865                                  | \$40008                             |                                        |                 |  |  |
|            |                                                                                                    |                                                          | Academi                                                         | c D                                  | etails                                                   |                                                  |                                     |                                        |                 |  |  |
|            | Passed                                                                                                    | University                                               | Subjects                                                        | Sessi                                | on/Year Roll                                             | Marks                                            | Total                               | Percentage                             | Resul           |  |  |
|            | Exams                                                                                                    |                                                          | Provide a second provide statements                             | -                                    |                                                          |                                                  | -                                   |                                        | _               |  |  |
|            | Matric                                                                                                    | PSEB                                                     | science sst                                                     | 2017                                 | 34567                                                    | 7 500                                            | 650                                 | 76.92                                  | Pass            |  |  |
|            | Attested Copies of Detail Marks (DMC's), Certificates,                                                                                       |                                                          |                                                                 |                                      |                                                          |                                                  |                                     |                                        |                 |  |  |
|            | with this form                                                                                                    |                                                          |                                                                 |                                      |                                                          |                                                  |                                     |                                        |                 |  |  |
|            | Contact Information                                                                                                    |                                                          |                                                                 |                                      |                                                          |                                                  |                                     |                                        |                 |  |  |
|            | Correspondance Address : Hno 23 amritsar<br>Permanent Address : Hno 23 amritsar                                                              |                                                          |                                                                 |                                      |                                                          |                                                  |                                     |                                        |                 |  |  |
|            |                                                                                                    |                                                          |                                                                 |                                      |                                                          |                                                  |                                     |                                        |                 |  |  |
|            |                                                                                                    |                                                          |                                                                 |                                      |                                                          |                                                  |                                     |                                        |                 |  |  |
|            | Institute Last Attended : School                                                                                                    |                                                          |                                                                 |                                      |                                                          |                                                  |                                     |                                        |                 |  |  |
|            | Emergency                                                                                                    |                                                          |                                                                 |                                      |                                                          |                                                  |                                     |                                        |                 |  |  |
|            | Emergency Contact No. : 9870067005                                                                                                    |                                                          |                                                                 |                                      |                                                          |                                                  |                                     |                                        |                 |  |  |
|            | me in this for<br>my knowled<br>any false er<br>dates. I und<br>University/I<br>checked the                                                  | orm is<br>dge a<br>ntry. I<br>lersta<br>Depar<br>e eligi | will pay fee<br>and to abide<br>truent. I als<br>bilty criteria | old i<br>old i<br>o a<br>o a<br>a as | omplt<br>myself<br>nd all<br>the ru<br>gree the<br>per p | e to the<br>f resp<br>other<br>les/di<br>hat i h | ne b<br>onsi<br>due<br>iscip<br>ave | est of<br>ible fo<br>s on c<br>pline o | or<br>iue<br>of |  |  |
|            | Signature o                                                                                                    | f Pare                                                   | ents/Guardi                                                     | ian                                  | Signature                                                | e of Candidate                                   | 08-                                 | 05-2020 11:25                          | Date            |  |  |
|            | <b>Note :</b> Candidates must bring his/her all original testimonials along with the requisite fee at the time of counselling for admission. |                                                          |                                                                 |                                      |                                                          |                                                  |                                     |                                        |                 |  |  |
|            |                                                                                                    |                                                          | Only for C                                                      | Offic                                | e use                                                    |                                                  |                                     |                                        |                 |  |  |
|            | Merit numb                                                                                                    | er                                                       | C                                                               | our                                  | se/ Di                                                   | ploma                                            | а                                   |                                        |                 |  |  |
|            |                                                                                                    |                                                          | _Group                                                          |                                      | Sh                                                       | nift                                             |                                     |                                        |                 |  |  |
|            | Date of Admission                                                                                                    |                                                          |                                                                 |                                      |                                                          |                                                  |                                     |                                        |                 |  |  |
|            |                                                                                                    |                                                          | Verifie                                                         | ed E                                 | Зу                                                       |                                                  |                                     |                                        |                 |  |  |
|            | Program As                                                                                                    | ssista                                                   | nt                                                              |                                      |                                                          |                                                  |                                     |                                        | Precto          |  |  |
|            |                                                                                                    |                                                          |                                                                 |                                      |                                                          |                                                  |                                     |                                        |                 |  |  |

#### Click Print button If you print out this form

|                          | without lock the form your applic                                                                                                    | ation will not b    | e cionsidered and after lo                  | OR YOU CAR TH | of the edit the | e apprica    | dison.            |                |              |                            |  |  |
|--------------------------|----------------------------------------------------------------------------------------------------|---------------------|---------------------------------------------|---------------|-----------------|--------------|-------------------|----------------|--------------|----------------------------|--|--|
|                          | Department of Lifelong Learning                                                                                                    |                     |                                             |               |                 |              |                   |                |              |                            |  |  |
|                          | Formal onchast on DR 05 202                                                                                                    | - 2020-202          | 2020 11 27 00 AM Email ID : Aarti@omail.com |               |                 |              |                   |                |              |                            |  |  |
|                          | Fee Deposit detail                                                                                                    | and the set         |                                             |               |                 |              |                   |                |              |                            |  |  |
| /                        | Name of Course/Diologys/C                                                                                                    | E traces            | Applicati                                   | on No. WD     | BSE820          | DESIGN       | UNIC (Eer Box     | e Depos        | deb land -   |                            |  |  |
|                          | Venue : Lifelong Learning De                                                                                                    | epertment           |                                             |               |                 | DESIG        |                   |                |              |                            |  |  |
| <sup>1</sup> Click Drint | Personal Information                                                                                                    |                     |                                             |               |                 |              |                   |                |              |                            |  |  |
|                          | Name : Aar                                                                                                    | Date of             | Date of Birth : 31-07-2004                  |               |                 |              |                   |                |              |                            |  |  |
|                          | Domicile : Punjab                                                                                                    |                     |                                             |               |                 |              | etal              |                | -            |                            |  |  |
| button                   | Gender : Fe                                                                                                    | male                |                                             |               | Present         | Gecup        | ation : Studer    | -12            |              | _                          |  |  |
| batton                   | Email : Aart                                                                                                    | i@gn                | nail.com                                    |               | Candida         | ate Mot      | olle: 9876540     | 090            |              |                            |  |  |
|                          | Blood Grou                                                                                                    | P:A                 | Positive                                    |               | Nationa         | ality - line | dian              |                |              |                            |  |  |
|                          | Aadhar No.                                                                                                    | : 452               | 23698524                                    | 17            | Regista         | rtion wi     | ish GNDU - NA     |                |              |                            |  |  |
|                          | Father's Na                                                                                                    | me:I                | Dharmpa                                     | 1             | Father's        | Mobile       | No.: 98765        | 60007          |              |                            |  |  |
|                          | Mother's Na                                                                                                    | ame :               | Neelam                                      |               | Mother          | 's Mobil     | le No.: 76865     | \$40008        |              |                            |  |  |
|                          |                                                                                                    |                     | Acade                                       | mic E         | Detai           | Is           |                   |                |              |                            |  |  |
|                          | Passed                                                                                                    | University          | Subjects                                    | Sec           | sion/Year       | Roll<br>No.  | Marks<br>Obtained | Total<br>Marks | Percentag    | e Result                   |  |  |
|                          | Matric                                                                                                    | PSEB                | English Hindi Punjabi                       | math 20       | 17              | 34507        | 500               | 650            | 76.92        | Pass                       |  |  |
|                          | Attested Co                                                                                                    | pies                | of Detail                                   | Mark          | (S (D           | M            | r(s) C            | erti           | ficate       | s                          |  |  |
|                          | Character certificates/Affidavit should be attached with this form.                                                                                                    |                     |                                             |               |                 |              |                   |                |              |                            |  |  |
|                          |                                                                                                    | Contact Information |                                             |               |                 |              |                   |                |              |                            |  |  |
|                          | Correspondance Address : Hno 23 amritsar                                                                                                    |                     |                                             |               |                 |              |                   |                |              |                            |  |  |
|                          | Permanent Address : Hno 23 amritsar                                                                                                    |                     |                                             |               |                 |              |                   |                |              |                            |  |  |
|                          | Other Information                                                                                                    |                     |                                             |               |                 |              |                   |                |              |                            |  |  |
|                          | Institute Last Attended : School                                                                                                    |                     |                                             |               |                 |              |                   |                |              |                            |  |  |
|                          | Emergency Contact No. : 9870067005                                                                                                    |                     |                                             |               |                 |              |                   |                |              |                            |  |  |
|                          | <b>Declaration :</b> I hereby declare that information filled by<br>me in this form is correct and complet to the best of<br>my knowledge and I shall hold myself responsible for<br>any false entry. I will pay fees and all other dues on du<br>dates. I understand to abide by the rules/discipline of<br>University/Department. I also agree that i have<br>checked the eligibility criteria as per prospectus. |                     |                                             |               |                 |              |                   |                |              | by<br>f<br>or<br>due<br>of |  |  |
|                          | Signature o                                                                                                    | f Par               | ents/Gua                                    | rdiar         | 1 Sie           | gnature      | of Candidate      | 08-            | 05-2020 11:2 | 7 90 AM<br>Date            |  |  |
|                          | Note : Candidates must bring his/her all original testimonials along with the requisite fee at the time of courselling for admission.                                                                                                    |                     |                                             |               |                 |              |                   |                |              |                            |  |  |
|                          | Only for Office use                                                                                                    |                     |                                             |               |                 |              |                   |                |              |                            |  |  |
|                          | Merit number Course/Diploma                                                                                                    |                     |                                             |               |                 |              |                   |                |              |                            |  |  |
|                          |                                                                                                    | Group Shift         |                                             |               |                 |              |                   |                |              |                            |  |  |
|                          | Date of Admission                                                                                                    |                     |                                             |               |                 |              |                   |                |              |                            |  |  |
|                          |                                                                                                    |                     | Ver                                         | ified         | By              |              |                   |                |              |                            |  |  |
|                          | Program As                                                                                                    | ssista              | ant                                         |               |                 |              |                   |                |              | Director                   |  |  |

## Step 4->Click ID-Card Print and you see your ID-Card

Guru Nanak Dev University, Amritsar STUDENT IDENTITY CARD FORM

Application ID: WDB5E820 (Mandatory) Name : Aarti Father's Name : Dharmpal Date Of Birth : Saturday, July 31, 2004 Course : SIX MONTH CERTIFICATE COURSE IN WEB DESIGNING (For Boys And Girls) Duration Of The Course : 6 Months Department : LifeLongLearning Date Of Joining : \_ Class : SIX MONTH CERTIFICATE COURSE IN WEB DESIGNING (For Boys And Girls) Permanent Address : Hno 23 Amritsar Contact No.: 9876540090

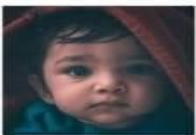

| Sign | ature Of The Student |
|------|----------------------|

Signature Of HOD (With Seal)